## COMMENT RÉCUPÉRER LES COURRIELS DES PARENTS ET CRÉER UN FILTRE

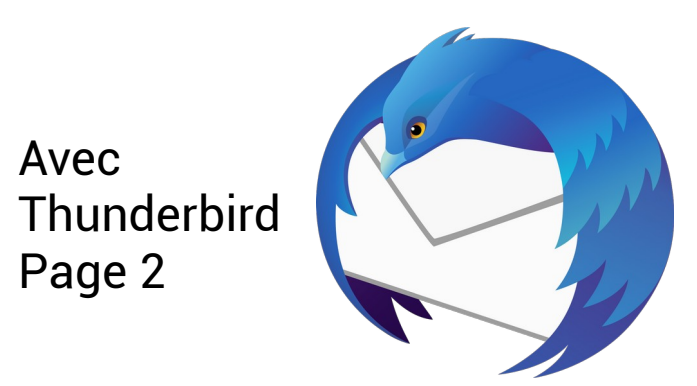

## **COMMENT RÉCUPÉRER LES ADRESSES COURRIELS DES PARENTS ?**

## Tutoriel pour Thunderbird

Dans l'hypothèse où vous n'avez pas les adresses des parents d'élèves, ce tutoriel devrait vous permettre de les récupérer le plus simplement possible sur votre ordinateur.

<u>1ère étape :</u>

Créer un dossier « Parents d'élèves » dans Thunderbird.

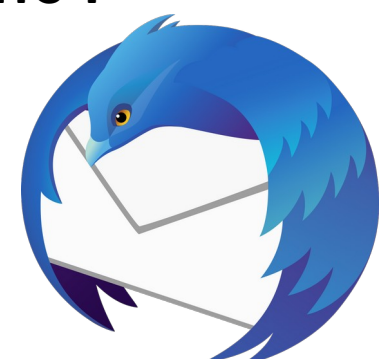

Sι

Re

cc

0

0

Re

Re

Re

Courrier entrant - erun60.beauv Faire un clic droit 🖵 Relever 🔽 🖋 Écrire 🔽 🖵 Messagerie instantanée sur votre compte ud@ac\_amionc.fr 🛆 🗽 🗎 courriel et créer un 🗸 🔤 erur Relever les nouveaux messages nouveau dossier 🖄 Co Ouvrir dans un nouvel onglet Br que vous pouvez Ouvrir dans une nouvelle fenêtre nommer « Parents En En Rechercher dans les messages... > 尵 Ar d'élèves » S'abonner... > 🙆 Inc

> 📴 Co

> 20'

Nouveau dossier...

Marguer tous les dossiers comme lus

<u>2ème étape : Créer un filtre</u>

D'abord, vous allez demander aux parents (affichage, téléphone, mairie) qu'ils envoient un courriel à l'école avec dans l'objet le(s) nom(s) et prénom(s) de leur(s) enfant(s) et un mot « balise ».

Ce mot balise servira pour filtrer ces messages et les envoyer directement dans votre dossier « Parents d'élèves ». Ce mot balise doit être original, particulier comme par exemple : PARENTCOM, COURRIELPARENT. Si vous choisissez un mot balise trop évident tel que « parents » ou « mail », tous les mails dans Thunderbird contenant ces mots vont se diriger dans votre dossier automatiquement et certains courriels n'auront pas lieu d'y être.

Gérer les abonnements aux dossiers

Pour créer le filtre automatique, il faudra suivre la procédure suivante :

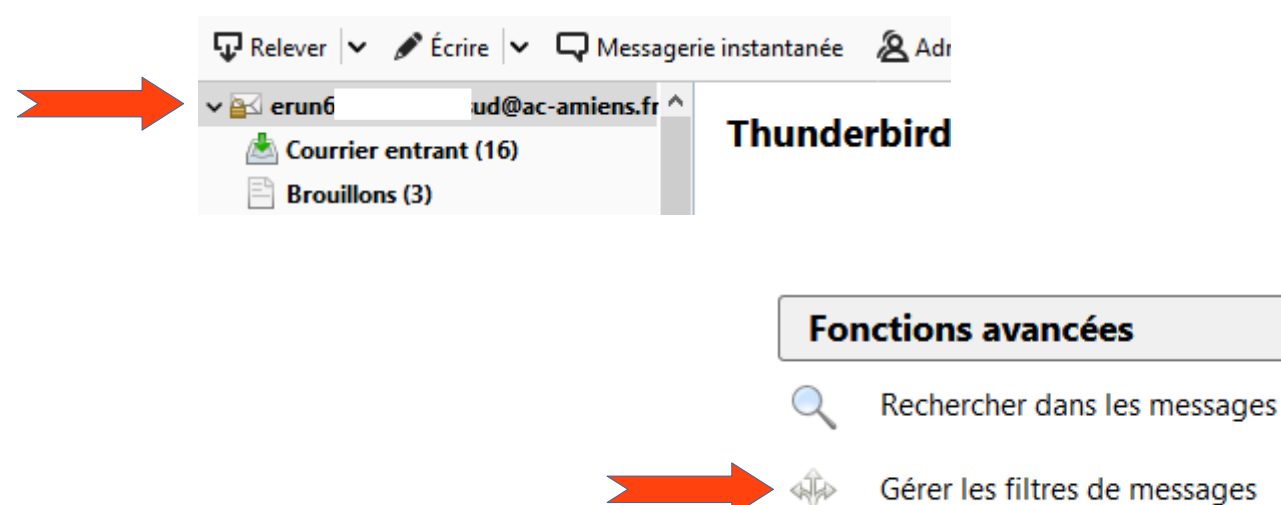

| 🗊 Filtres de messages                |                                                                                                    |            |                                                                                                    |
|--------------------------------------|----------------------------------------------------------------------------------------------------|------------|----------------------------------------------------------------------------------------------------|
| Eitres pour : 🛃 eru                  | }ac-amiens.fr<br>iqués dans l'ordre suivant :<br>see@ac-amiens.fr<br>miens.fr<br>iens.fr<br>miens.fr<br>amiens.fr | Neche      | Règles de filtrage                                                                                                    |
| LINUTY                               | is.fr<br>niens.fr<br>@ac-amiens.fr                                                                                |            | Nom du filtre : Filtre courriel parents 2 NOMMER IE TIITRE                                                                                                    |
| <<br>Exécuter le(s) filtre(s) sélect | ionné(s) sur : 🔔 Choisi                                                                                           | ✓ Exécuter | <ul> <li>☑ Logs de son exécution manuelle</li> <li>☑ Logs de la réception du courrier : Filtrer avant la vérification des indésirables ∨</li> <li>□ Lors de l'archivage</li> <li>□ Après l'envoi</li> <li>□ Périodiquement, toutes les 10 minutes</li> </ul>                                                                                                    |
|                                      |                                                                                                    |            | Sujet Contient Contient Contie |
|                                      |                                                                                                    |            | Exécuter ces actions :<br>Déplacer le message vers                                                                                                    |
|                                      |                                                                                                    |            | OK Annuler                                                                                                    |

Dorénavant, les courriels contenant le mot balise seront automatiquement dirigés vers votre dossier « Parents d'élèves ».

Une fois que vous avez reçu un courriel d'un parent, il suffit de l'ouvrir. En cliquant sur la petite étoile, l'adresse mail sera enregistrée dans votre carnet d'adresses.

| De <b>T</b>      | :@ac-amiens.fr> 😭                 | 5 Répondre [ |
|------------------|-----------------------------------|--------------|
| Sujet Re:        | ] Adresses mails pour communiquer |              |
| Réponse à PoleTI | e@ac-amiens.fr> 🟠                 |              |
| Pour PoleTI      | Nicolas 🚖                         |              |
| _                |                                   |              |

Vous pourrez ensuite faire des listes de diffusion si vous le souhaitez.

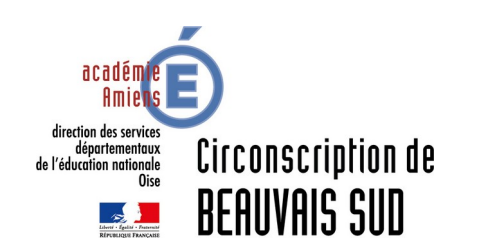

Mickaël Pellissier, ERUN de la circonscription de Beauvais sud